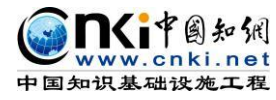

# "中国知网" 大学生论文检测系统(PMLC) 使用手册(学生)

文档更新时间: 2019 年 10 月

同方知网数字出版技术股份有限公司 科研诚信技术事业本部

| 、登录系统             | 3  |
|-------------------|----|
| 2、提交论文            | 4  |
| 3、已提交论文           | 6  |
| 3.1 查看已提交论文       | 7  |
| 3.2 提交权限          | 7  |
| 3.3 检测结果查看        | 8  |
| 3.3.1 不允许查看检测结果   | 8  |
| 3.3.2 仅可查看文字复制比   | 8  |
| 3.3.3 可查看简洁报告单    | 9  |
| 3.3.4 可查看全文报告单    | 9  |
| 3.3.5 可查看简洁和全文报告单 | 9  |
| 3.4 报告单           | 9  |
| 3.6 修改和审阅意见10     | 10 |
| 3.7 附件下载10        | 10 |
| L、论文列表11          | 11 |
| 5、用户资料12          | 12 |
| 5、修改密码            | 12 |

# 目 录

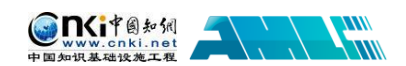

# 1、登录系统

#### 1.1 登录方式

(1) **知网中心网站登录**:使用搜索引擎检索"知网""中国知网"等,在中国知网首页(www.cnki.net)点击"学术不端文献检测系统"进入。

| 🕞 www.cnki.net        |                                                               |                                               |                                 |
|-----------------------|---------------------------------------------------------------|-----------------------------------------------|---------------------------------|
| Query Easy D UI组件 · M | 🕒 reportdowr 🕒 ECharts 🖌 首页-SendCl 🥎 在线考试系 单 合銀君:P            | PT 📔 分析 🚇 关于学术不》 Ζ 新榜——内 🖹 🗋 W3School 🛙 💹 OKM | IS机构》 💁 南京晚庄学》 🌐 唐山人才网, 腿 10天掌握 |
|                       |                                                               |                                               |                                 |
|                       | 数百                                                            | 众知・众创                                         | 软件产品                            |
|                       | 本科院校<br>高职院校 中职院校 成人高校 独立学院 军队院校                              | 如阿空间 手机如网 如网书<br>书刊超市 吾喜杂志 保健时报               | 三. 学术不端文献检测系统                   |
|                       | 中小学 学前机构                                                      |                                               | 下 腾云数字出版系统                      |
|                       | 创业学苑 就业学苑<br>专业与课程协同建设平台 职业教育教学资源库                            | 大成编客 大成讲坛 赛事星<br>专家认证 团体认证                    | 〇 网络舆情监测系统                      |
|                       | 协同备课半台 校本课程编创半台 CNKI经典导读 学前教育半台                               |                                               | 11 机构知识管理与服务平台                  |
|                       | 2019 IEEE 第3届信息技术、网络,电子与自动化控制国际会议<br>历届ITNEC全部论文已经被EI,ISTP双检索 | ● ● ● ● ● ● ● ● ● ● ● ● ● ● ● ● ● ● ●         | E-Study                         |
|                       | 投稿邮箱:itnec2019@163.com<br>● ● ● ● ● ●                         |                                               | □□ TPI专业信息资源建设管理系统              |

(2) CNKI 科研研究中心网站登录: 输入 check.cnki.net 进入中心网站。

(3) 三级域名登录: 使用配置的专属三级域名登录。

#### 1.2 登录步骤

使用学生账号和密码登录系统。

首先需要选择自己所在的学校名称。点击学校输入框,在弹出的对话框中, 选定学校。系统提供了两种方法:一是根据地区和省市名称选择自己的学校;二 是直接输入学校名称进行检索并选择。

| 您选择学校             |                      |                                                                                                    |            | > |
|-------------------|----------------------|----------------------------------------------------------------------------------------------------|------------|---|
| 学校名称:             | 检索                   | 10                                                                                                    |            |   |
| 华北地区 华中地区         | ☑ 华东地区 华南地区          | 乙 西北地区 西南地区                                                                                                    | 东北地区       |   |
| 北京 天津 河北          | 山西 内蒙古               |                                                                                                    |            |   |
| 北                 | 10.00                | 80.17                                                                                                    | 4.01817    |   |
| 北                 | 100.017              | 1.0495.17                                                                                                    | 648.519    |   |
| 北                 | 40012.17             | 2.002.10                                                                                                    | é          | = |
| ±k                | 1.01022-1            | 1.0 84.17                                                                                                    | 、学         |   |
| <b>中</b> 1000 0 0 | 100010-10            | 100703-17                                                                                                    | (学         |   |
| 北                 | 1.00819              | 0.0002.409                                                                                                    | 学          |   |
| 4K                | AND MADE             | 108417                                                                                                    | 001049     |   |
| ∃L                | And Distances in the | and the second second s | 学          |   |
| <b>4</b>          | Marco and Person     | 10.000                                                                                                    | a a sprang |   |

学生在选择好学校的名称后,输入用户名、密码、选择身份(学生)、输入

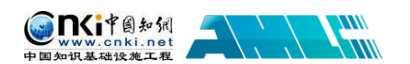

验证码,点击"登录"按钮登录系统。

| 学校:   | 大学                 |       |
|-------|--------------------|-------|
| 用户名:  | nandranglia        |       |
| 密 码:  | •••••              |       |
| 身 份:  | 学生                 | •     |
| 验证码:  | dkfw3              | dkFw3 |
|       | 登录                 |       |
| 联系电话: | 010-62980525/62982 | 407   |

# 1.3 已绑定手机号通过手机短信验证重置密码

已经绑定手机号的学生,如果忘记密码了,可以通过手机短信验证重置密码。 在登录页面点击"忘记密码"按钮,按照引导步骤操作即可。

| 1<br>第一步:请输入要重置<br>赛码的账户(用户名) | 2<br>第二步:通过已绑定的<br>手机尽进行安全验证 | 3<br>第三步:设置新 <del>密</del> 码            | <b>4</b><br>第四步:重置成功 |
|-------------------------------|------------------------------|----------------------------------------|----------------------|
|                               | 请输入学校<br>                    |                                        |                      |
|                               | 请选择账号类型: ● 数<br>请输入验证码<br>下一 | 师 ⊚ 学生<br>[ <mark>82nQ5</mark> ]<br>-步 |                      |

# 2、提交论文

如果学生账号没有上传过论文,登录系统后会进入到"提交新论文页面"。 也可以点击"提交新论文"按钮进入该页面;系统会提示论文状态为"待提交", 并显示提交次数。

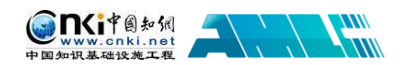

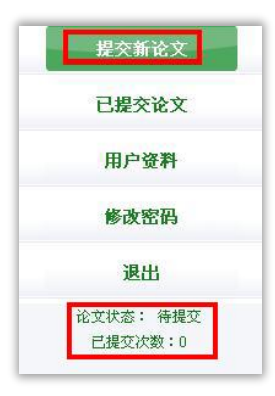

进入"提交新论文"页面,页面上方显示学生账号的一些基本信息。

| 作者: 新学生 | 学号: 201400501 | 院系: 商学院 | 专业: | 班级: |
|---------|---------------|---------|-----|-----|
|         |               |         |     |     |

(1)选择指导教师:学生首次登录系统提交论文时,需要先选择指导教师。 点击"选择指导教师",会弹出选择教师的弹框,可选择某个教师,或者输入搜 索教师,选定即可(学生选择的教师将会在教师页面查看该学生上传的论文并进 行评阅,请选择正确的指导教师)。

| 请您选择指导教师      |             | × |
|---------------|-------------|---|
| 指导教师姓名:       | 检索          |   |
| 丽老师(11111111) | 沈老师(001002) | * |

(2) **填写论文基本信息**:学生选好指导教师后,填写篇名、关键词、创新 点、中文摘要和英文摘要。

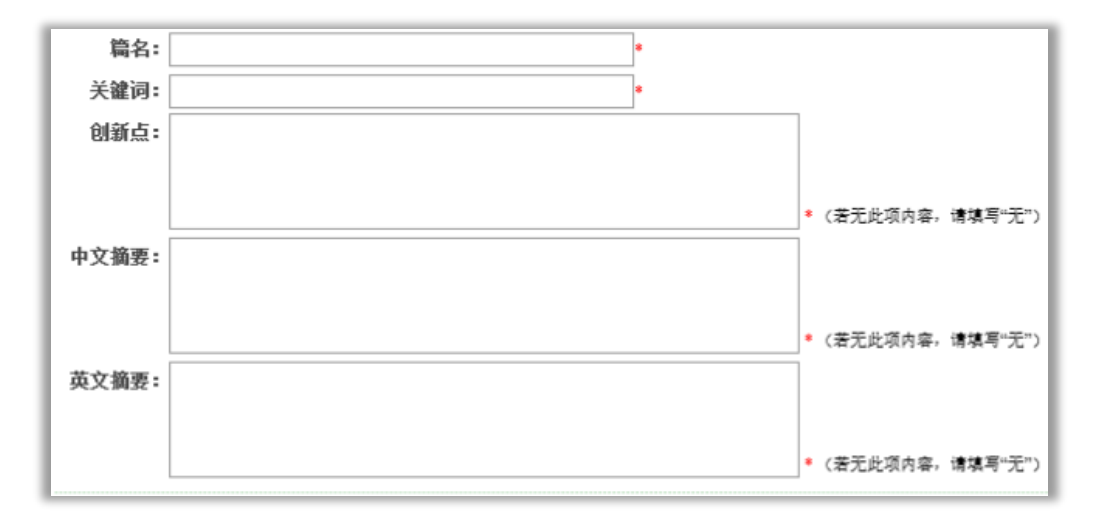

(3) 上传待检测论文:点击"浏览"按钮选择论文,点击"提交"按钮上 传论文。

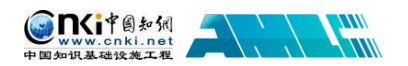

| 特检测论文: | 浏览 |        |    |
|--------|----|--------|----|
|        |    | 待检测论文: | 浏览 |
|        |    |        |    |

**说明**:如果管理员设置上传论文的截止时间,该截止时间到期之前学生可多 次上传论文,系统在该截止时间到期时对学生上传的最新的论文进行检测。

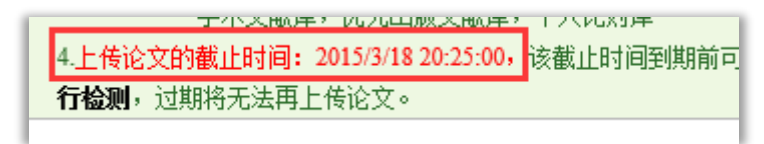

# 3、已提交论文

点击左侧导航"已提交论文"可进入页面,下方的论文状态显示为"已提交", 并提示提交的次数。

| 提交新论文                 | 作者: 彰彰                     | 学号:201601                               | 院系:法学院                        | 专业:                                      | 班级:                  |
|-----------------------|----------------------------|-----------------------------------------|-------------------------------|------------------------------------------|----------------------|
| 已提交论文                 | <b>提示:</b> 1.上传论文          | 之前,请先选择指导教师。                            |                               |                                          |                      |
| 论文列表                  | 2.上传文献<br>3.检测范围           | :最大字符为: 1500000<br> : 中国学术期刊网络出版总库,中    | 中国博士学位论文全文数据库,中国优秀硕:          | 士学位论文全文教                                 | 据,中国重要会议论文全文         |
| 预提交论文                 |                            | 数据库,大学生论文联合比对原<br>学术文献库,优先出版文献库,        | 年, 中国重要报纸全文数据库,中国专利全<br>个人比对库 | 文缴据库,互联网                                 | 资源,英文数据库,港澳台         |
| 用户资料                  | 4.上传论文<br><b>行检测</b> ,注    | 的截止时间:2015/3/1820:25:00,<br>过期将无法再上传论文。 | 该截止时间到期前可多次上传论文,系统料           | 身在该 截止时间到                                | 期时对您 <b>最新上传的论文进</b> |
| 修改密码                  | 指导教师:                      |                                         | *                             |                                          |                      |
| 退出                    | 篇名:<br>关键词:                |                                         | *                             |                                          |                      |
| 论文状态: 待提交<br>己提交次数: 0 | 创新点:                       |                                         |                               |                                          |                      |
| 系统使用手册                |                            |                                         |                               | ● / 茶干心简成                                |                      |
| <b>ANN 15</b>         | 中文摘要:                      |                                         |                               |                                          | 1777 HINK TO JU /    |
|                       |                            |                                         |                               | ● (若无此项内                                 | ]容,请填写"无")           |
|                       | 英文摘要:                      |                                         |                               |                                          |                      |
|                       |                            |                                         |                               | * (若无此项内                                 | ]容,请填写"无")           |
|                       | <mark>注意:</mark><br>待检测论文: | 请上传完整论文(包括篇名、关锁                         | 建词、创新点、中文摘要、英文摘要、参考<br>       | <mark>文献等信息)</mark><br>oc,doex,pdf,wps格亚 | t                    |
|                       |                            | 提交                                      |                               |                                          |                      |

www.cnki.net 中国知识基础设施工程

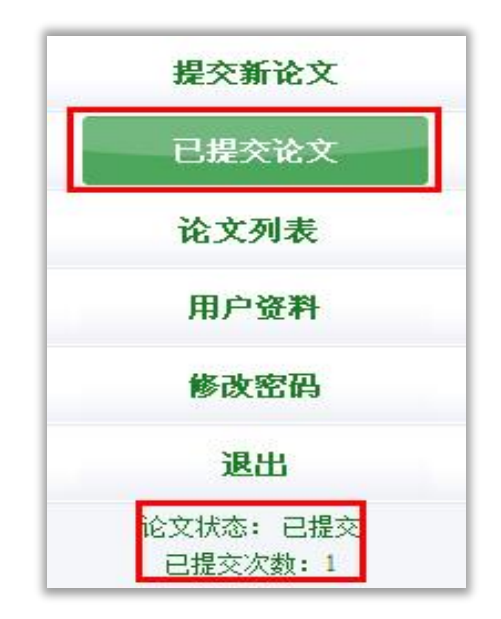

### 3.1 查看已提交论文

学生在已提交论文页面,可以查看到已经上传的论文的检测信息。

|   |   |              |   |   | 学生已提交论文的检测信息                                                                                       |
|---|---|--------------|---|---|----------------------------------------------------------------------------------------------------|
| 提 | 交 | 权            | 限 | : | 论文需要修改,请重新提交                                                                                       |
| 论 | 文 | 名            | 称 | ÷ | 检测1                                                                                                |
| 论 | 文 | 作            | 者 | ÷ | 测试6                                                                                                |
| 提 | 交 | 时            | 间 | ÷ | 2016-3-11 14:01:57                                                                                 |
| 检 | 测 | 结            | 果 | : | U.Dre                                                                                              |
| 写 | 作 | 助            | 手 | - | 长句检查: 全文共 0处 详述   关键词推荐: 中英文对照 5 个 详述   致谢: 全文共 0处 详述   引用建议: 推荐引用的参考文献 0 篇 详述   参考文献: 格式错误 0 条 详述 |
| 论 | 文 | 状            | 态 | : | 待提交(上传论文的截止时间: 2016-3-11 18:00:00,该截止时间到期前可多次上传论文,系统将在该截止时间到期时对您最新上传的论文进行检测,过期将无法再上传论文。)           |
| 指 | 导 | 老            | 师 | ÷ | 大王 修改 (如果您选错指导教师,请修改。)                                                                             |
| 修 | 改 | 意            | 见 | : | 不通过,建议修改                                                                                           |
| 审 | 阅 | 意            | 见 | : | 不通过,建议修改<br>()<br>()<br>()<br>()<br>()<br>()<br>()<br>()<br>()<br>()                               |
| 附 | 件 | $\mathbf{T}$ | 载 | ÷ |                                                                                                    |

## 3.2 提交权限

当学生已经提交了论文,则没有了提交权限,系统会在"已提交论文"页面 予以提示。

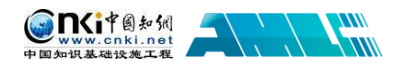

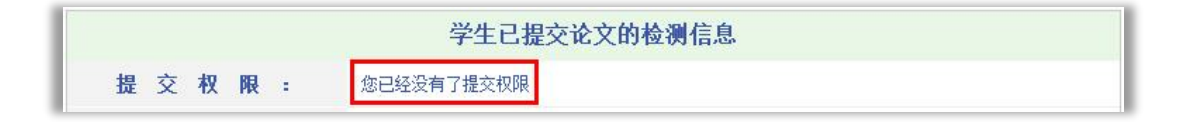

当管理员通知某个学生修改其提交的论文时,则该 学生登录系统后会发现其提交权限发生了变化,变成了

论文状态: <mark>待提交</mark> 已提交次数: 1

"论文需要修改,请重新提交",此时点击左侧的导航"提交新论文",即可重新 提交论文。

|       | 学生已提交论文的检测信息 |  |
|-------|--------------|--|
| 提交权限: | 论文需要修改,请重新提交 |  |

同时,左侧导航下方的论文状态的提示也更改为"待提交",并提示已提交的次数。

#### 3.3 检测结果查看

检测结果查看与管理员是否设置了检测截止时间有关,

学生查看自己上传论文的检测结果的权限由管理员设置,系统提供了四种查 看的权限,即不允许查看检测结果、仅可查看文字复制比、可查看简洁报告单、 可查看全文报告单。

#### 3.3.1 不允许查看检测结果

当学生没有查看检测结果的权限时,上传成功检测的论文,该学生无权查看 检测结果,系统会显示"您没有权限查看检测结果",当鼠标划过时,该提示会 改变颜色以作提示。

**检测结果**: 您没有权限查看检测结果

#### 3.3.2 仅可查看文字复制比

当学生查看检测结果的权限仅限文字复制比时,该学生可以查看上传论文的 文字复制比结果,系统会以百分比的形式显示检测结果,并显示重复字数。当鼠

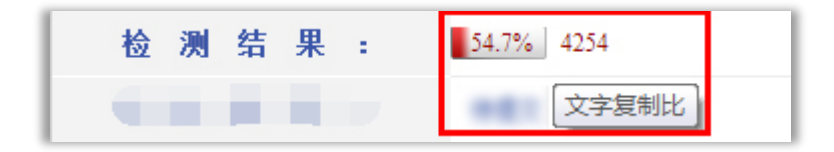

标划过时,该提示会改 变颜色作为提示;且当 鼠标划过该百分比时,

#### 第8页

www.cnki.net 中国如坦基动设施工程

会提示该比例是"文字复制比"; 鼠标划过重复字数时, 会提示该数字是"重合字数"。

#### 3.3.3 可查看简洁报告单

当学生查看检测结果的权限为可查看简洁报告单时,"检测结果"栏会显示 文字复制比、重复字数,并提示"点击可以查看报告单"。当鼠标划过时,该提 示会改变颜色作为提示;且当鼠标划过该百分比时,会提示该比例是"文字复制 比";鼠标划过重复字数时,会提示该数字是"重合字数";点击链接可以查看简 洁报告单。

54.7% 4254 (点击可以查看报告单 检测结果:

#### 3.3.4 可查看全文报告单

当学生查看检测结果的权限为可查看全文报告单时,"检测结果"栏的显示 和操作提示与"可查看简洁报告单"权限的是相同的。但是当点击链接时,打开 的是该论文的全文报告单。

#### 3.3.5 可查看简洁和全文报告单

当学生查看检测结果的权限为可查看简洁和全文报告单时,学生可以同时具 备该两种类型报告单的查看权限。

**检测结果:** ■37.3% 30094 查看简洁报告单 查看全文报告单

#### 3.4 报告单

学生可查看的报告单分为简洁报告单和全文报告单两种(根据学生可查看检 测结果的权限不同而不同)。报告单分为以下几部分(两种不同类型报告单显示 内容有所差异):

**第1部分,文献基本信息**:包括报告单编号和检测时间、篇名、作者、检测 范围和时间范围。

N♀ 检测时间: 2014

第2部分,检测结果各项指标:包括文字复制比结果、指标结果、表格结果、

第9页

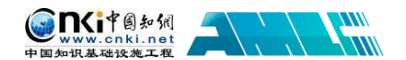

公式结果、疑似文字的图片结果、脚注、尾注。

| 检测结果             |                      |                |                       |           |
|------------------|----------------------|----------------|-----------------------|-----------|
| 去除本人已发表文献复制比:    | 37.3%                | 等语言检测结果:       | -                     |           |
| 😼 去除引用文献复制比: 36. | 2% 🙁 👶 总文字题          | ē制比: 37.3%     |                       |           |
| 😐 单篇最大文字复制比: 259 | %_(General Attribute | Based RBAC Mod | del for Web Services) |           |
| 重复字数: [30094     | 4 ] 总字数:             | [ 80593 ]      | 单篇最大重复字数:             | [ 20119 ] |
| 总段落数: [8]        | 前部重合字数               | 坟: [9974]      | 疑似段落最大重合字数:           | [ 15051 ] |
| 疑似段落数: [6]       | 后部重合字数               | 文: [20120]     | 疑似段落最小重合字数:           | [ 703 ]   |
| 指标: 🗸 疑似剽窃       | 窃观点 🗸 疑似剽窃文          | 字表述 🦳 疑自我調     | 剽窃                    |           |
|                  | と 过度引用               |                |                       |           |
| 表格: 0            | 公式: <b>没有公式</b>      | 疑似文字的图片:       | 0 膨                   | N注与尾注: 9  |

第3部分,指导教师意见展示:指导教师以及指导教师审阅意见展示。

| 指导教师: 丽老师          |           |        |        |        |
|--------------------|-----------|--------|--------|--------|
| 审 <b>阅意见</b> :不通过, | 论文框架不够完整, | 资料不充分, | 论述不到位, | 需要重新写。 |

**第4部分,重合文字来源展示:**展示与检测文献出现重合的来源文献及其文 字复制比例和引证关系,点击其篇名可查看来源文献。

第5部分:全文内容展示(仅全文报告单展示)。

第6部分:关于报告单的有关说明。

#### 3.6 修改和审阅意见

在列表的最后,展示了指导教师对该学生提交的论文的修改和审阅意见。其 中修改意见包括"通过"、"建议修改"和"不通过"三种处理方式,审阅意见则 由教师填写。

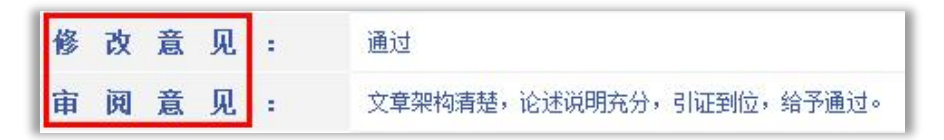

#### 3.7 附件下载

可下载查看指导教师附件形式的指导意见。

| 附件下载: | <u> 测试式20150317(2)txt</u> |
|-------|---------------------------|

# 4、论文列表

www.cnki.net

点击左侧的"论文列表"导航,进入页面查看学生多次上传的论文,导航下 方的"已提交次数"会提示该学生已经提交过几次论文。

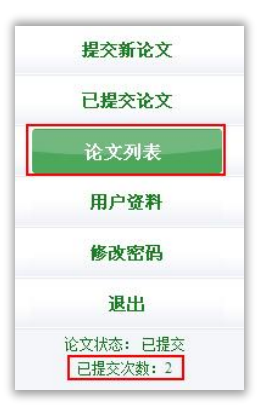

显示由学生提交的论文列表中,会展示学生上传的所有论文及提交次数情况, 并可以点击"两两比对"查看上传的多篇文献之间的重复情况。

| 两两比对 |      |                                       |       |            |
|------|------|---------------------------------------|-------|------------|
| 选择   | 上传次序 | 篇名                                    | 检测结果  | 上传日期       |
|      | 第2次  | 测试学生-第2次上传                            | 97.7% | 2014-03-07 |
|      | 第1次  | ····································· | 54.7% | 2014-03-04 |
| 两两比对 |      |                                       |       |            |

由于学生查看检测结果的权限是由管理员设置,所以在"检测结果"栏内, 根据学生查看检测结果权限不同,列表会展示不同:

第1种:无权限查看:不能查看检测结果复制比、不能点击篇名查看报告单:

| 选择 | 上传次序         | 篇名 | 检测结果  |
|----|--------------|----|-------|
|    | 第 <b>4</b> 次 |    | 无权限查看 |
|    | 第 <b>3</b> 次 |    | 无权限查看 |
|    | 第 <b>2</b> 次 |    | 无权限查看 |
|    | 第 <b>1</b> 次 |    | 无权限查看 |

第2种: 仅文字复制比: 可查看复制比、不能点击篇名查看报告单:

| 选择 | 上传次序               | 篇名                                    | 检测结果  |
|----|--------------------|---------------------------------------|-------|
|    | 第 <b>4</b> 次       | (                                     | 100%  |
|    | <b>第</b> 3次        |                                       | 84.7% |
|    | <b>第2</b> 次        |                                       | 100%  |
|    | 第 <mark>1</mark> 次 | · · · · · · · · · · · · · · · · · · · | 99.8% |

第3种:可查看复制比,可点击篇名打开报告单(简单、全文):

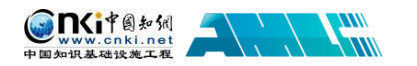

| l | 选择 | 上传次序               | 篇名                                                                                                    |  | 检测结果  | 果 |
|---|----|--------------------|----------------------------------------------------------------------------------------------------|--|-------|---|
| l |    | 第4次                | A AZIMP STUDIET DURA                                                                                                    |  | 100%  |   |
| l |    | <b>第</b> 3次        | 1                                                                                                    |  | 84.7% |   |
| l |    | <b>第</b> 2次        |                                                                                                    |  | 100%  |   |
|   |    | 第 <mark>1</mark> 次 | and a second second sec |  | 99.8% |   |

# 5、用户资料

点击左侧的"用户资料"导航可以查看登录用户的信息。

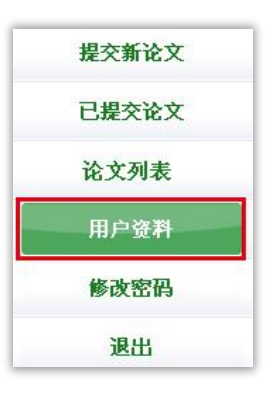

登录用户信息如果不正确,学生可以联系管理员老师进行修改。

# 6、修改密码

点击"修改密码"可以修改登录用户密码。

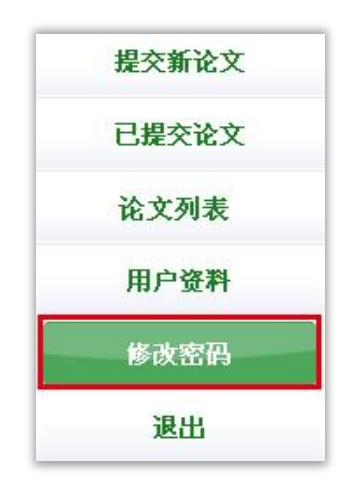